## 牛乳注文書作成プログラムの使い方

## 1. 設定

- ① 学校名の入力
- ② 学年・職員室の牛乳数
- ③曜日別に必要な職種と人数の入力
- ④ それぞれの職種の牛乳が必要な曜日設定(ダブルクリックで[〇]の入力と削除ができる)
- ⑤ 担当者名の入力
- ⑥ 設定するボタンをクリックすると
  ①~⑤の入力データが各月のシートに反映される。

## 2021 年度版 (6) 設定する Egurin 1 長崎市立〇〇小学校 職員 3 年 4 年 6 年 1 年 5 年 2 年 学校名 2)30 35 40 45 50 55 30 牛乳注文書 司書 這導教員 の 他 σ σ 他 他 日別 (3) 作成プログラム Ver10 月 $\bigcirc$ 0 火 水 0 (**4**) ※ 令和3年度に学校サポータを受けている学校、または、 個人で許可されている以外での使用を固く禁じます。また、 許可なく他の人への譲渡や配布も禁じます。 木 金 担当者 (5) 織田 信長 © 2021 Egurin

給食がない理由を入力してください。

OK キャンセル

## 2. 各月の作成

|                                            | • •     |     |      | -   |      |     |      |     |      |     |      | ( ]    |          |         |          |           |              |        |    |         |   |                  |               |            |            |   |   |                |            |                |        |
|--------------------------------------------|---------|-----|------|-----|------|-----|------|-----|------|-----|------|--------|----------|---------|----------|-----------|--------------|--------|----|---------|---|------------------|---------------|------------|------------|---|---|----------------|------------|----------------|--------|
| ミラクル乳業御中 FAX:0956-49-7369 Tel:0956-41-0369 |         |     |      |     |      |     |      |     |      |     |      |        | 基本数の設定   |         |          |           |              |        |    |         |   |                  | デー            | データ削除      |            |   |   |                |            |                |        |
| 2021年                                      | 4月;     | 分   | 学校名  |     | 長崎   | 市立  | 00小  | 学校  |      | 担   | 当者名  | 織田 信長  |          | 基       | 本数       | ¢   :     | 285          |        |    |         |   |                  |               |            |            |   |   |                |            |                |        |
|                                            | いいもつまた日 | 変   | 更①   | 変更② |      | 変更③ |      | 変更④ |      | 変更⑤ |      | (# = * |          | 1<br>筆  | 2<br>2年: | 3<br>≆≢ 3 | 4 5<br>1= 14 | 5<br># |    | 司<br>書  | Ĺ | 大 樹植<br>16 346 1 | ະ 🖻 🖻<br>ທີ 2 | ₹18.<br>ma | そ リ<br>の セ | 曜 | 司 | A I            | ぎ そ<br>1 の | . <del>.</del> | その     |
| 비미                                         | 白彻奴重    | 増減  | 変更後数 | 増減  | 変更後数 | 増減  | 変更後数 | 増減  | 変更後数 | 増減  | 変更後数 | 1 順考   | 夏無       | 30      | 35 4     | 04        | 5 5          | 55     | 30 | 1       | 1 | 1                |               |            |            | B | 書 | └   #<br>T   # | R 他<br>【 1 | 3 他<br>2       | 他<br>3 |
| 1日(木)                                      | 0       |     |      |     |      |     |      |     |      |     |      | 春休み    | 無        |         |          |           |              |        |    |         |   |                  |               |            | R          | 月 | 0 |                |            |                |        |
| 2日(金)                                      | 0       |     |      |     |      |     |      |     |      |     |      | 春休み    | 無        |         |          |           |              |        |    |         |   |                  |               |            | R          | 火 |   | 0              |            |                |        |
| 38(±)                                      |         |     |      |     |      |     |      |     |      |     |      |        | <b>#</b> |         |          | T         |              |        |    |         |   |                  |               |            | R          | 水 | 0 |                |            |                |        |
| 48(B)                                      |         |     |      |     |      |     |      |     |      |     |      |        | #        |         |          |           |              |        |    |         |   |                  |               |            | R          | 木 |   |                |            |                |        |
| 5日(月)                                      | 0       |     |      |     |      | [   |      |     |      |     |      | 春休み    | ି        |         |          | T         |              |        | 6  | 5       |   |                  |               |            | R          | 金 |   |                |            |                |        |
| 6日(火)                                      | 0       | (4) |      |     |      |     |      |     |      |     |      | 始業式    | 9        | V       |          |           |              |        | 4  | 2       |   |                  |               |            | R          |   |   |                |            |                |        |
| 7日(水)                                      | 286     |     |      |     |      |     |      |     |      |     |      | ·司書    | 無        | $\circ$ |          | 2         |              |        | С  | $\circ$ |   |                  |               |            | R          |   |   |                |            |                |        |
| 8日(木)                                      | 285     |     |      |     |      |     |      |     |      |     |      |        | <b>#</b> | $\circ$ | 00       |           |              |        | С  |         |   |                  |               |            | R          |   |   |                |            |                |        |

- ① <u>基本数の設定</u>ボタンを押すと日付, 当初数量, 備考の欄に必要事項が入力され, 右の欄には,各学年及び曜日別の職員欄に「〇」が入力される。
- ② 各学年及び曜日別の職員欄でダブルクリックを押すと「〇」が入力または削除され、備考の欄にその結果が反映され入力される。
- ③ <u>給食無</u>の欄の無をクリックすると給食無しの理由を入力 するボックスが表示され、入力した内容が備考の欄に反 映され、各学年及び曜日別の職員欄の「〇」が削除さ れ、当初数量が「〇」になる。
- ④ 変更①~変更⑤の左の増減の欄をダブルクリックするたびに「+1」、右クリックを するたびに「-1」の数値が入力され、右の変更後数の欄に反映される。

| 5 | FAX 送付日の欄をダブルクリックする | 30日(金)          | 285  |                                    |                                 |                       |                  |        |                  |                   |                            |
|---|---------------------|-----------------|------|------------------------------------|---------------------------------|-----------------------|------------------|--------|------------------|-------------------|----------------------------|
|   | と本日の日付が入力される。       | 合計<br>FAX送付日    | 4570 |                                    |                                 |                       |                  |        |                  |                   |                            |
| 6 | ストローの要をダブルクリックすると   | *次月予定ā<br>*変更締切 |      | 1週間前にはご想<br>(5:00まで <b>火曜</b><br>) | 是出(FAX) <sup>-</sup><br>【分→金17: | 下さい<br>:00まで <b>水</b> | <b>曜分</b> →月15:0 | 00まで 木 | <b>曜分→</b> 火15:0 | 0まで <b>金曜分→</b> 7 | k15:00まで                   |
|   | 「〇」で囲むことができる。       | その他通1           | 信欄   |                                    |                                 |                       |                  |        | スト<br>*ご注文日      | 〜 口 〜<br>から通常で2~3 | ミラクル乳業受付福<br>(確認印を押し返信します) |
|   | ストロー注文日の欄をダブルクリック   |                 |      |                                    |                                 |                       |                  |        | 要 <b>6</b>       |                   |                            |
|   | りると半日の日竹が八月される。     |                 |      |                                    |                                 |                       |                  |        |                  |                   |                            |